# ОПИСАНИЕ УСТРОЙСТВА NSG-200/V35

Руководство пользователя

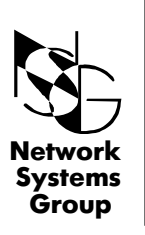

Группа Сетевые Системы

Москва - 2001

# СОДЕРЖАНИЕ

| 1 | ОБЩЕЕ ОПИСАНИЕ<br>1.1 Назначение и область применения                                                                         | 3<br>3      |
|---|----------------------------------------------------------------------------------------------------|-------------|
| 2 | ОСНОВНЫЕ ХАРАКТЕРИСТИКИ                                                                                                    | 4           |
| 3 | внешний вид                                                                                                    | 5           |
| 4 | ПОДГОТОВКА УСТРОЙСТВА К РАБОТЕ<br>4.1 Подключение устройства<br>4.2 Аппаратное конфигурирование                               | 6<br>6<br>6 |
| 5 | ТЕСТИРОВАНИЕ И МОНИТОРИНГ УСТРОЙСТВА<br>5.1 Конфигурирование через консольный порт<br>Настройка терминала<br>5.2 Конфигурации | 8<br>8<br>9 |
|   | ПРИЛОЖЕНИЕ А. Описание кабелей<br>ПРИЛОЖЕНИЕ В. Комплект поставки                                                             | 12<br>13    |

## 1 ОБЩЕЕ ОПИСАНИЕ

#### 1.1 Назначение и область применения

**NSG-2xx** это серия недорогих устройств абонентского доступа по цифровым абонентским линиям (DSL). Устройства можно использовать в различных приложениях, среди которых можно выделить следующие:

- объединение локальных сетей;
- подключение ЛВС к Internet;
- подключение удаленных пользователей к ЛВС по выделенным каналам;
- передача разнородного трафика (голос/ данные) по одной линии.

**NSG-200/V35** представляет собой SDSL (Symmetrical Didital Subsciber Line) устройство доступа (модем) для организации высокоскоростных каналов передачи данных с оптимальными показателями соотношения скорости передачи и длины линии.

Линейный SDSL порт обеспечивает симметричную передачу данных со скоростью от 64 Kbps до 2304 Kbps с шагом 64 Kbps. Скорость передачи данных может адаптирована в зависимости от качества и длины линии для достижения наилучших показателей качества и стабильности передачи. В устройстве используется линейное кодирование 2B1Q, которое, в отличие от линейного кодирования CAP, обладает лучшими параметрами по устойчивости к фоновому шуму в линии и по фоновому влиянию на соседние пары, работающие в одном кабеле.

Устройство может работать как в режиме "точка-точка" с аналогичными или совместимыми устройствами, так и с центральными коммутаторами SDSL или многопортовыми маршрутизаторами.

Программное обеспечение и конфигурация хранятся во внутренней Flash памяти и не требуют загрузки при включении питания.

# 2. ОСНОВНЫЕ ХАРАКТЕРИСТИКИ

| <ul> <li>высокоскоростная симметричная передача данных по однои витои п</li> </ul> | й витой паре |
|------------------------------------------------------------------------------------|--------------|
|------------------------------------------------------------------------------------|--------------|

- Линейное кодирование 2B1Q
- Программируемая скорость в линии от 64 Kbps до 2304 Kbps с шагом 64 Kbps
- Синхронизация внешняя, внутренняя, линейная
- Простое управление
- Локальное и удаленное тестирование (Loopback)
- Встроенный генератор и анализатор тестовой последовательности (BERT)

#### Аппаратные характеристики:

| • | Data port                     |                             |
|---|-------------------------------|-----------------------------|
|   | Интерфейс                     | V.35                        |
|   | Разъем                        | DB-25F                      |
| • | WAN - SDSL Line I/F           |                             |
|   | Программируемая скорость      | 64 - 2304 Kbps, шаг 64 Kbps |
|   | Линейное кодирование          | 2B1Q                        |
|   | Волновое сопротивление линии  | 135 Ом                      |
|   | Передача данных               | по одной витой паре         |
|   | Разъем                        | RJ-11                       |
| • | Management                    |                             |
|   | Console port RS-232           |                             |
|   | Telnet                        |                             |
| • | Электрические характеристики  |                             |
|   | внешний адаптер от сети перем | енного тока AC/DC           |
|   | энергопотребление             | 8 Вт                        |
| • | Климатические условия         |                             |
|   | температура                   | 0°С+ 50°С градусов Цельсия  |
|   | влажность                     | 5% — 95%                    |
| • | Механические характеристики   |                             |
|   | размер (ШхГхВ)                | 213 x155 x 25 мм            |
|   | масса HETTO                   | 0,9 кг                      |
|   |                               |                             |

# 3. ВНЕШНИЙ ВИД

#### Передняя панель

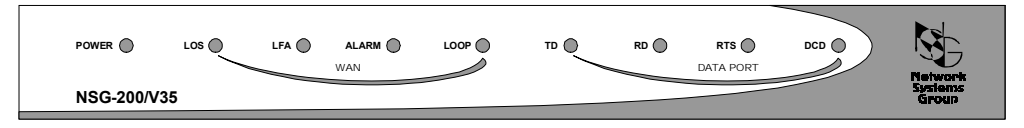

Рис. 1 Передняя панель устройства NSG-200/V35

На передней панели размещены следующие индикаторы:

| Power  | <ul> <li>светится непрерывно при наличии питания;</li> </ul>  |
|--------|---------------------------------------------------------------|
| LOS    | — потеря сигнала в линии;                                     |
| LFA    | — потеря синхронизации в линии (DSL Loss of Frame Alignment); |
| ALARM  | — ошибка в линии;                                             |
| LOOP   | — тестирование линии;                                         |
| TD     | — Transmit Data;                                              |
| RD     | — Receive Data;                                               |
| RTS    | — Request to Send;                                            |
| DCD    | – Carrier Detect.                                             |
| Задняя | панель                                                        |

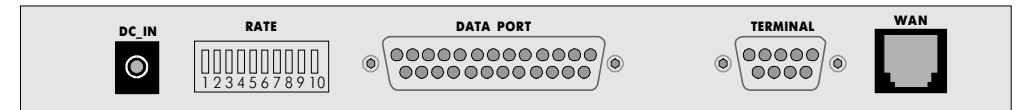

Рис. 2 Задняя панель устройства NSG-200/V35

На задней панели размещены следующие индикаторы:

| DC-IN     | — разъем (Jack) для подключения источника питания;                         |
|-----------|----------------------------------------------------------------------------|
| RATE      | — DIP переключатель для установки скорости передачи, выбора                |
|           | способа синхронизации и режима ведущий/ведомый (СОЕ/СРЕ);                  |
| DATA Port | <ul> <li>Разъем DB-25 для подключения клиентского оборудования;</li> </ul> |
| Terminal  | — разъем DB9, консольный порт RS-232 для подключения к РС;                 |
| WAN       | — разъем RJ11 для подключения к SDSL линии.                                |
|           |                                                                            |

# 4 ПОДГОТОВКА УСТРОЙСТВА К РАБОТЕ

### 4.1 Подключение устройства

- Подключите линейный порт **WAN** к SDSL линии при помощи кабеля "xDSL RJ-11" или своего кабеля с разъемом RJ-11.
- Подключите к DATA Port клиентское оборудование при помощи переходного кабеля "V35".
- Подключите консольный порт RS-232 (разъем **DB9**) к компьютеру при помощи кабеля "Console DB9").
- Подключите адаптер питания (DC-IN).

### 4.2 Аппаратное конфигурирование

С помощью DIP переключателя на задней панели можно легко сконфигурировать устройство для работы в различных режимах, а именно, выбрать режим работы устройства "ведущий- COE / ведомый- CPE" (Sw. 1), выбрать скорость передачи (Sw. 2 - 7) и задать режим синхронизации (внутренняя- Internal, внешняя-External, восстановленная из линейного порта- Recovery) и полярность тактовых сигналов (Normal, Inverted) для порта данных (Sw. 8 - 10). Каждый из переключателей (Sw. 1 - 10) имеет два положения: ON и OFF.

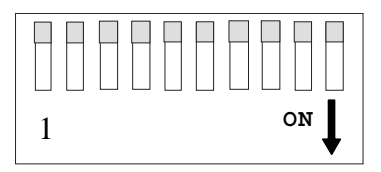

#### Выбор режима работы

| Terminal type | DIP SWITCH No. 1 |
|---------------|------------------|
| COE           | ON               |
| CPE           | OFF              |

| DIP SWITCH |      |      |      | Data | DSL  | DSL   |           |       |
|------------|------|------|------|------|------|-------|-----------|-------|
| No.2       | No.3 | No.4 | No.5 | No.6 | No.7 | Rate  | Timeslots | Rate  |
| OFF        | OFF  | OFF  | OFF  | OFF  | OFF  | 128K  | 2         | 144K  |
| ON         | OFF  | OFF  | OFF  | OFF  | OFF  | 64K   | 1         | 144K  |
| OFF        | ON   | OFF  | OFF  | OFF  | OFF  | 128K  | 2         | 144K  |
| ON         | ON   | OFF  | OFF  | OFF  | OFF  | 192K  | 3         | 208K  |
| OFF        | OFF  | ON   | OFF  | OFF  | OFF  | 256K  | 4         | 272K  |
| ON         | OFF  | ON   | OFF  | OFF  | OFF  | 320K  | 5         | 336K  |
| OFF        | ON   | ON   | OFF  | OFF  | OFF  | 384K  | 6         | 400K  |
| ON         | ON   | ON   | OFF  | OFF  | OFF  | 448K  | 7         | 464K  |
| OFF        | OFF  | OFF  | ON   | OFF  | OFF  | 512K  | 8         | 528K  |
| ON         | OFF  | OFF  | ON   | OFF  | OFF  | 576K  | 9         | 592K  |
| OFF        | ON   | OFF  | ON   | OFF  | OFF  | 640K  | 10        | 656K  |
| ON         | ON   | OFF  | ON   | OFF  | OFF  | 704K  | 11        | 720K  |
| OFF        | OFF  | ON   | ON   | OFF  | OFF  | 768K  | 12        | 784K  |
| ON         | OFF  | ON   | ON   | OFF  | OFF  | 832K  | 13        | 848K  |
| OFF        | ON   | ON   | ON   | OFF  | OFF  | 896K  | 14        | 912K  |
| ON         | ON   | ON   | ON   | OFF  | OFF  | 960K  | 15        | 976K  |
| OFF        | OFF  | OFF  | OFF  | ON   | OFF  | 1024K | 16        | 1040K |
| ON         | OFF  | OFF  | OFF  | ON   | OFF  | 1088K | 17        | 1104K |
| OFF        | ON   | OFF  | OFF  | ON   | OFF  | 1152K | 18        | 1168K |
| ON         | ON   | OFF  | OFF  | ON   | OFF  | 1216K | 19        | 1232K |
| OFF        | OFF  | ON   | OFF  | ON   | OFF  | 1280K | 20        | 1296K |
| ON         | OFF  | ON   | OFF  | ON   | OFF  | 1344K | 21        | 1360K |
| OFF        | ON   | ON   | OFF  | ON   | OFF  | 1408K | 22        | 1424K |
| ON         | ON   | ON   | OFF  | ON   | OFF  | 1472K | 23        | 1488K |
| OFF        | OFF  | OFF  | ON   | ON   | OFF  | 1536K | 24        | 1552K |
| ON         | OFF  | OFF  | ON   | ON   | OFF  | 1600K | 25        | 1616K |
| OFF        | ON   | OFF  | ON   | ON   | OFF  | 1664K | 26        | 1680K |
| ON         | ON   | OFF  | ON   | ON   | OFF  | 1728K | 27        | 1744K |
| OFF        | OFF  | ON   | ON   | ON   | OFF  | 1792K | 28        | 1808K |
| ON         | OFF  | ON   | ON   | ON   | OFF  | 1856K | 29        | 1872K |
| OFF        | ON   | ON   | ON   | ON   | OFF  | 1920K | 30        | 1936K |
| ON         | ON   | ON   | ON   | ON   | OFF  | 1984K | 31        | 2000K |
| OFF        | OFF  | OFF  | OFF  | OFF  | ON   | 2048K | 32        | 2064K |
| ON         | OFF  | OFF  | OFF  | OFF  | ON   | 2112K | 33        | 2128K |
| OFF        | ON   | OFF  | OFF  | OFF  | ON   | 2176K | 34        | 2192K |
| ON         | ON   | OFF  | OFF  | OFF  | ON   | 2240K | 35        | 2256K |
| OFF        | OFF  | ON   | OFF  | OFF  | ON   | 2304K | 36        | 2320K |

#### Выбор скорости передачи

#### Выбор режима синхронизации

| D    | IP SWITC | н     | Режим син | хронизации и пол | ярность тактовь | іх сигналов   |
|------|----------|-------|-----------|------------------|-----------------|---------------|
| No.8 | No.9     | No.10 | Clock     | Receive Clock    | Transm 1:       | ExternalC bok |
| OFF  | OFF      | OFF   | Recovery  | Normal           | Normal          |               |
| OFF  | OFF      | ON    | Internal  | Normal           | Normal          |               |
| OFF  | ON       | OFF   | Recovery  | Inverted         | Normal          |               |
| OFF  | ON       | ON    | External  | Normal           | Normal          | Normal        |
| ON   | OFF      | OFF   | Recovery  | Normal           | Inverted        |               |
| ON   | OFF      | ON    | Internal  | Inverted         | Normal          |               |
| ON   | ON       | OFF   | Recovery  | Inverted         | Inverted        |               |
| ON   | ON       | ON    | External  | Normal           | Normal          | Inverted      |

# Требования при подключении к сетевому оборудованию и в режиме " Point-to-Point "

- Два устройства NSG-200/V35 соединяются между собой витой парой. Одно устройство должно быть настроено в режим "Ведущий" (СОЕ), а другое в режим "Ведомый" (СРЕ).
- Убедитесь, что на обоих устройствах выставлены одинаковые скорости передачи, например, 784Kbps.
- Убедитесь, что V.35 порты обоих устройств подключены должным образом.
- Для подключения к сетевому оборудованию Nx64 очень важно правильно выставить синхронизацию устройств. Синхронизация от центрального оборудования Nx64 к клиентскому должна проходить "прозрачно". Например, на стороне центрального оборудования Nx64 установить СОЕ модем с режимом синхронизации «external», а на стороне клиентского оборудования Nx64 установить СРЕ модем с режимом синхронизации «recovery».
- При установлении соединения светодиоды группы "WAN" не горят. Соединение по SDSL линии может устанавливаться в течении минуты. В это время указанные светодиоды мигают.
- При работе устройств в режиме "Point-to-Point", настройте одно устройство как СОЕ модем с режимом синхронизации «internal» а другое, как СРЕ модем с режимом синхронизации «recovery». Выставите одинаковые скорости передачи.
- Когда конфигурация должным образом установлена, вы готовы использовать высокоскоростное подключение между этими двумя сетями. Вы можете подобрать скорость передачи и протестировать линию, используя встроенный генератор и анализатор тестовой последовательности (BERT) и команды "Loopback".

### 5 Тестирование и мониторинг устройства

## 5.1 Конфигурирование через консольный порт Настройка терминала

Для выполнения процедуры конфигурации подключите СОМ-порт компьютера к консольному порту «RS-232» устройства с помощью консольного кабеля. Запустите на компьютере программу, работающую с СОМ-портом в терминальном режиме. При установке параметров СОМ-порта следует использовать значения:

- Скорость передачи (Baud Rate)
- Длина символа (Data bits)
- Проверка четности (Parity)
- Количество стоп-бит (Stop bits)
- отсутствует (NONE);1:

- 9600 бит/с;

- 8 бит;

- Управление потоком (Flow Control)
- отсутствует (NONE).

### 5.2 Конфигурации

Включите питание устройства и нажмите любую клавишу. На экране должно появиться главное меню.

Из любого другого меню можно вернуться в главное, нажав клавиши ESC и Enter. При нажатии клавиши «zero»

Происходит возврат в меню следующего верхнего уровня :

1. xDSL status

2. BERT

- 3. Loopback Test
- 4. Information

Select Number :

#### xDSL status display

<< Status >>

| Terminal Type :     | HTU-C     |
|---------------------|-----------|
| Symbol Rate :       | 2320Kbps  |
| In Sig Level :      | 015dB     |
| Far-End Signal Atte | n.: 002dB |
| Noise Margin :      | -15.5dB   |
| Tx Gain :           | -0.48dB   |

Комментарий:

| Terminal Type :         | HTU-С (ведущий) или HTU-R (ведомый) .                                                                  |
|-------------------------|----------------------------------------------------------------------------------------------------|
| Symbol Rate :           | Скорость передачи по линии DSL. Обычно это скорость                                                    |
|                         | передачи данных плюс 16Kbps.                                                                           |
| In Sig Level :          | Показывает уровень входных сигналов на линии.                                                          |
| Far-End Signal Atten. : | Приближенное значение полного ослабления сигнала в dB.                                                 |
| Noise Margin :          | Показывает значение noise margin (запас помехоустой-<br>чивости)                                       |
| <u>Tx Gain</u> :        | Показывает текущий уровень коэффициента передачи в децибелах. Тх может изменяться от -1.6dB до +1.4dB. |

#### Loopback Test

<< Loopback >>

- 1. OFF 4. Isolated
- 2. PCM-PCM 5. HDSL-PCM
- 3. Analog 6. Remote Line

Select Number : \_

- «1» Выключить любой режим Loopback.
- «2» режим «РСМ-РСМ» локальный цифровой.
- «З» режим «Analog» локальный аналоговый. Кабель "xDSL RJ 11" должен быть отсоединен.

- «4» режим «Isolated» локальный аналоговый. Аналогичный режиму «3», но с присоединенным кабелем "xDSL RJ 11".
- «5» режим «HDSL-PCM» удаленный цифровой. Используется для удаленного модема при проверке линии (см. режим « Remote Line «).
- «6» режим « Remote Line « удаленный цифровой. Этот режим используется для тестирования линии DSL. Локальное устройство посылает команду на удаленное устройство, которое переключается в свой собственный «HDSL-PCM» режим.

Figure examples of Loop back modes

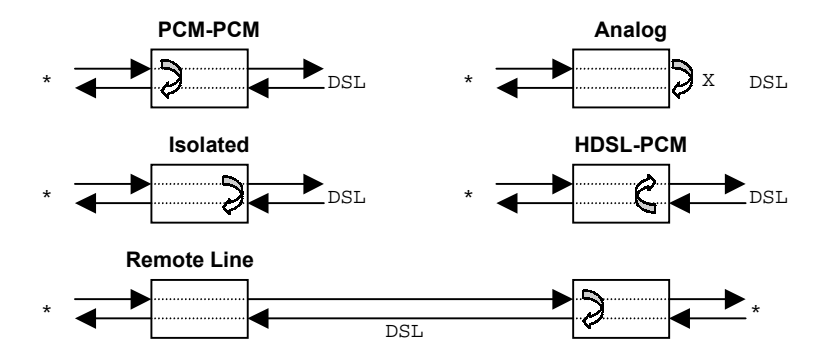

\* = К устройству передачи данных

#### **BERT**

<< BERT >>

- 1. Function
- 2. Pattern
- 3. Scale
- 4. BERT Status

**BERT – Function:** Выбирает режим тестирования для LoopBack конфигураций.

<< BERT Function >>

- 1. OFF
- 2. Normal
- 3. PCM Framed
- 4. PCM Serial

| «OFF»    | - Выключить любой режим.  |
|----------|---------------------------|
| «Normal» | - обычный режим проверки. |

| « PCM Framed» | - режим проверки только выбранных интервалов (timeslot). |
|---------------|----------------------------------------------------------|
| « PCM Serial» | - режим проверки всего РСМ канала.                       |

**BERT – Pattern:** Выбирает модель тестирования для LoopBack конфигураций.

- << BERT Pattern >>
- \*1.2e4-1
- 2.2e15-1
- 3. QRSS
- 4.2e23-1

**BERT – Scale:** Выбирает длину тестовой последовательности.

<< BERT Scale >>

- \*1.2^21
- 2.2^25
- 3.2^28
- 4.2^31
  - **BERT Status:** Состояние.

<< BERT Status >> Pattern SYNC : SYNC Measurement : Complete Bit Errors : 000

# Приложение А. Описание кабелей

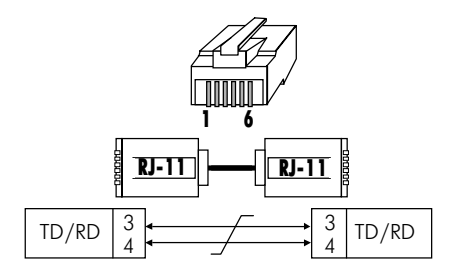

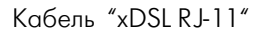

| Ус | гройство<br>NSG | D | B-9M DB-9 | F | Устройство<br>DTE |
|----|-----------------|---|-----------|---|-------------------|
|    | RD              | 2 |           | 2 | TD                |
|    | TD              | 3 | •         | 3 | RD                |
|    | SG              | 5 |           | 5 | SG                |

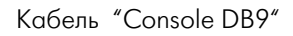

| Устройс<br>NSG | ствс   | )[ D     | B-25 | M)         | M3<br>Fem | 4<br>ale | Ус     | тройство<br>DTE |
|----------------|--------|----------|------|------------|-----------|----------|--------|-----------------|
| RTS            |        | 4        |      | , <u>`</u> | <u>``</u> | С        |        | RTS             |
| CTS            |        | 5        |      |            | + +       | D        |        | CTS             |
| DTR            |        | 20       | -    |            |           | Н        |        | DTR             |
| DCD            |        | 8        |      |            |           | F        |        | DCD             |
| DSR            |        | 6        |      |            |           | Е        |        | DSR             |
| RD             | A<br>B | 3<br>16  |      |            |           | R<br>T   | A<br>B | RD              |
| TD             | A<br>B | 2<br>14  |      |            |           | P<br>S   | A<br>B | TD              |
| TC             | A<br>B | 15<br>12 |      |            |           | Y<br>AA  | A<br>B | TC              |
| RC             | A<br>B | 17<br>9  |      |            |           | V<br>X   | A<br>B | RC              |
| TTC            | A<br>B | 24<br>11 |      |            |           | U<br>W   | A<br>B | TTC             |
| SG             |        | 7        |      |            | +         | В        |        | SG              |
| PG             |        | 1        |      | <u>``</u>  |           | А        |        | PG              |

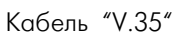

# Приложение В. Комплект поставки

| Устройство абонентского доступа | 1                   |
|---------------------------------|---------------------|
| Источник питания (AC Adapter)   | 1                   |
| Руководство по эксплуатации     | 1 на два устройства |
| Кабель "Console DB9"            | 1 на два устройства |
| Кабель "xDSL RJ-11"             | 1 на два устройства |
| Кабель "V35"                    | 1                   |

105187, МОСКВА ул. Кирпичная д. 39 офис 1302 тел: (095) 918-32-11 факс: (095) 918-27-39 E-mail: info@nsg.ru

www.nsg.ru www.nsg2u.ru

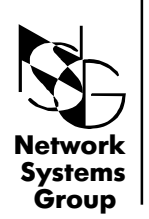

Группа Сетевые Системы